## Python Workshop

Installation Instructions

Video Instructions

## Install Python via Anaconda

Install the latest version of <u>Anaconda</u> on your <u>local machine</u> for this tutorial.

Need help installing Anaconda? Video tutorial on <u>YouTube</u>.

Additional packages: Install the following extra

**package** for Python by going to Start  $\rightarrow$  Anaconda3  $\rightarrow$  Anaconda Prompt (PC Users) or the terminal (Mac/Linux users) and type:

conda install -c conda-forge cartopy conda install -c conda-forge netCDF4 conda install -c conda-forge xarray conda install -c conda-forge pygrib

## Check if the install is successful

Launch Jupyter Notebooks from the Anaconda Navigator

- PC Users: Go to Start → Anaconda3 → Jupyter Notebook
- Mac/Linux Users: Type jupyter notebook into the terminal

This will open a window in your default browser.

New to Jupyter? Here's a video tutorial on <u>YouTube</u>.

| 💭 jupyter                                | Quit                   | Logout    |
|------------------------------------------|------------------------|-----------|
| Files Running Clusters                   |                        |           |
| Select items to perform actions on them. | Upload                 | New •     |
| 0 • • /                                  | Name 🗣 🛛 Last Modified | File size |
| C C 001                                  | 7 months ago           |           |
|                                          | a month ago            |           |
| C CLASS                                  | 7 months ago           |           |
| Desktop                                  | a year ago             |           |
|                                          | 3 months ago           |           |
| C C PBL                                  | a month ago            |           |
| tability_calcs                           | 3 months ago           |           |
| 2021 ROSES A45 alias                     | a month ago            | 924 B     |
| Calderella_Resume_03172021.pdf           | 2 months ago           | 94.2 kB   |
| resampled_output_10-22-2021.tgz          | 20 hours ago           | 930 MB    |
| recinc                                   | 7 days ago             | 225 MB    |
| Screen Shot 2021-08-17 at 4.16.08 PM.png | 2 months ago           | 163 kB    |
|                                          |                        |           |

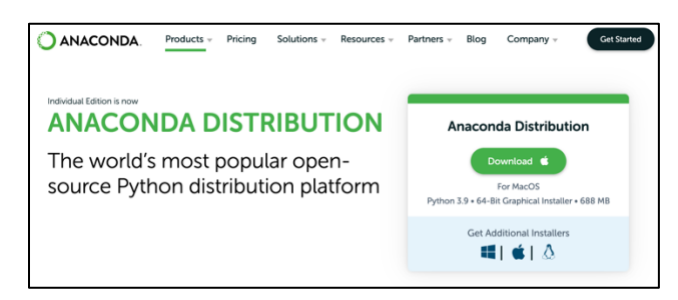